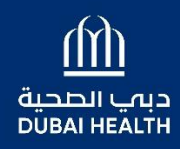

مؤسسة الجليلة Al Jalila Foundation

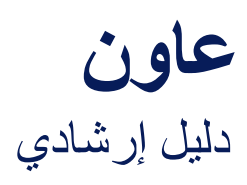

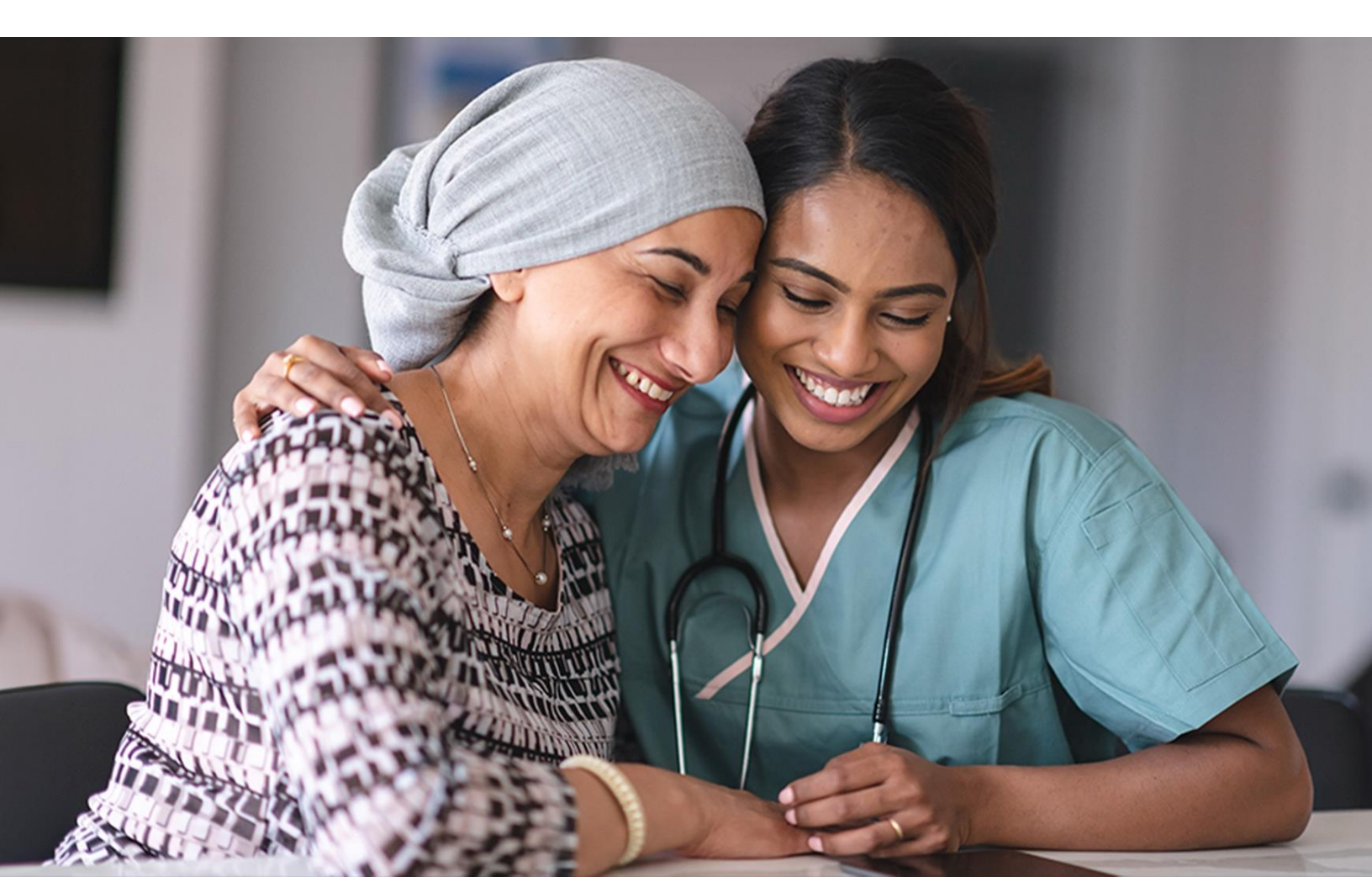

### تُتيح المنصة للمرضى..

تقديم طلب الحصول على مساعدة مالية للخدمات العلاجية

او متابعة حالة الطلبات المُقدّمة

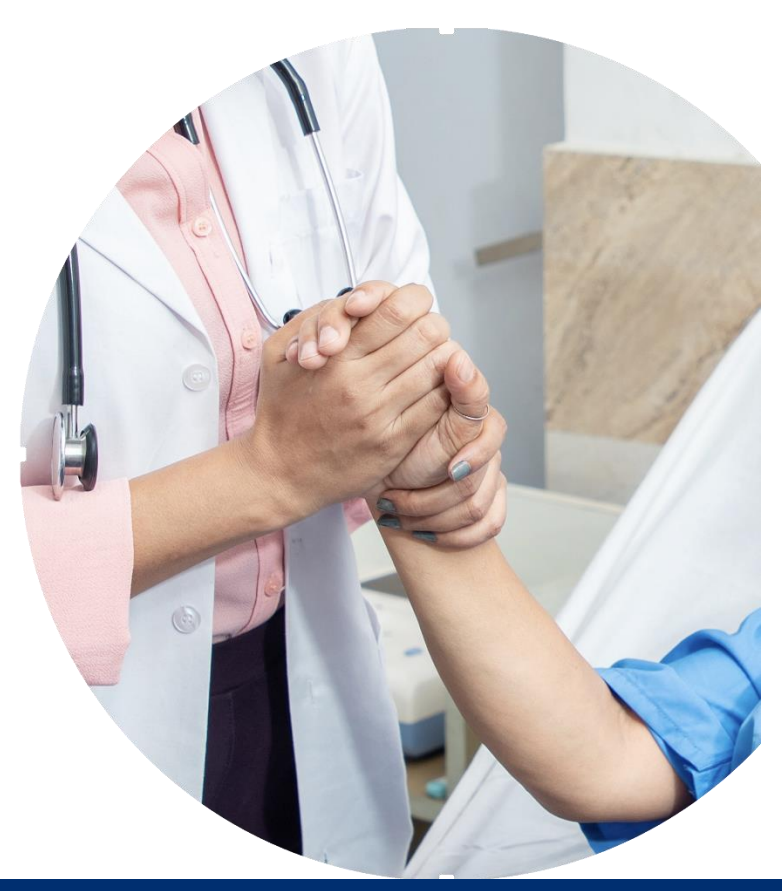

## سجِّل دخولك إلى المنصَّة باستخدام أحد الخيارين التاليين

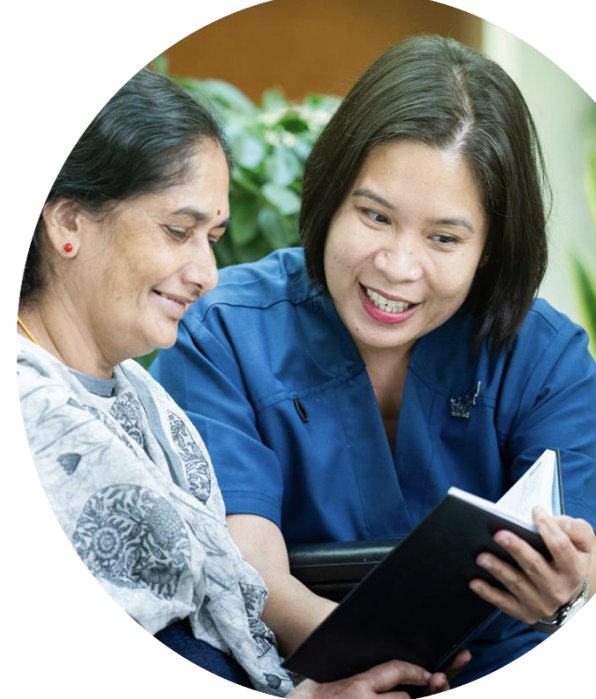

دبب الصحية DUBAI HEALTH

حساب "دبي الصحية" الخاص بك أو عبر تطبيق الهوية الرقمية

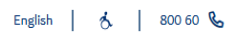

### الخدمات المؤسسية

الرجاء ادخال بياناتكم أدناه للوصول للخدمات المؤسسية لدبي الصحية.

|                       | اسم المستخدم                                 |
|-----------------------|----------------------------------------------|
|                       | أدخل اسم المستخدم الخاص بك                   |
|                       |                                              |
|                       | كلمه المرور                                  |
|                       | أدخل كلمة المرور الخاصة بك                   |
|                       |                                              |
| هل نسيت اسم المستخدم؟ | هل نسيت كلمة المرور؟                         |
|                       | تسجيل الدخول                                 |
|                       |                                              |
| $(\mathbf{i})$        | UAE PASS تسجيل الدخول باستخدام               |
|                       | ليس لديك حساب ؟ قم <mark>بالتسجيل هنا</mark> |

هل تريد معرفة المزيد عن جميع خدماتنا؟ ا<mark>طلع على القائمة الكاملة للخدمات هنا</mark>

# تقديم طلب جديد أو مراجعة الطلبات المقدمة

استخدم "طلب جديد" لإنشاء طلب جديد. مراجعة الطلبات المقدمة باستخدام "الطلبات الحالية"

| E | English                                                                                                    |               |                      |                                                                 |                    |            |                            |  |  |
|---|----------------------------------------------------------------------------------------------------|---------------|----------------------|-----------------------------------------------------------------|--------------------|------------|----------------------------|--|--|
|   | بيل الخروج                                                                                                    | طلب جدید 占 تس | يقه تلقائيًا الحالية | أي طلب لم يكتمل ولم يتم تقديمه خلال 7 أيام سيتم إغلاقه تلقائيًا |                    |            | ديب الصحية<br>DUBAI HEALTH |  |  |
|   | <mark>للبات الحالية</mark><br>ح بتقديم الطلبات الجديدة عبر هذه المنصة من يوم الإثنين إلى يوم الخميس، من الساعة 8:00 ضهزًا فقط |               |                      |                                                                 |                    |            |                            |  |  |
|   | التفاصيل                                                                                                    | الحالة        | اسم المريض           | رقم الهوية الإماراتية                                           | رقم البطاقة الصحية | رقم المرجع | الرقم التسلسلي             |  |  |
|   | ľ                                                                                                    | تمت الموافقة  | CHAMINDA samara      | 784199473503847                                                 | 784199473503847    | CR000522   | 1                          |  |  |

لإنشاء طلب جديد:

- انقر على "طلب جديد"
- من الممكن حفظ مسودة الطلب في أي وقت، والعودة لاحقاً لإستكماله.
  - عند اكتمال الطلب سيتم استلام رسالة نصية

|            |                              |            |                            |   | اسم المستشفى*           |
|------------|------------------------------|------------|----------------------------|---|-------------------------|
|            |                              |            | ~                          |   | بحث                     |
| D,         |                              |            |                            |   | بيانات المريض           |
|            | الاسم بالانجليزي*            |            | رقم الهوية الإماراتية*     |   | رقم البطاقة الصحية*     |
|            | أدخل الاسم باللغة الإنجليزية | Q          | ادخل رقم الهويه الإماراتية | Q | أدخل رقم البطاقة الصحية |
|            | تاريخ الميلاد*               |            | الجنسية*                   |   | الاسم بالعربي*          |
| dd/mm/yyyy |                              | •          | بحث                        |   | أدخل الاسم العربي       |
|            | تاريخ انتهاء صلاحية التأشيرة |            | تاريخ إصدار التأشيرة       |   | الديانة*                |
| dd/mm/yyyy | E                            | dd/mm/yyyy | Ē                          | ~ | بحث                     |
|            | الجنس*                       |            | مكان السكن*                |   | اصدار الإقامة*          |
| ~          | بحث                          | ~          | بحث                        | ~ | بحث                     |

- جميع الحقول المُشار إليها بعلامة "\*" إلزامية
- إذا لزم الأمر، ستتواصل معك المؤسسة لطلب تعديلات أو معلومات إضافية
  - في هذه الحالة، يمكنك تعديل طلبك في قسم "جميع الطلبات".

- عند مراجعة الطلب قد يتم استلام رسالة نصية بالمستندات الإضافية المطلوبة, في هذه الحالة انقر نقرة مزدوجة على رقم الطلب لاستكماله.
- للأُطلاع على الملاحظات، انقر على أيقونة الملاحظات (المظللة باللون البرتقالي) ثم اختر«إقرأ المزيد" لعرض التفاصيل.

| 占 تسجيل الخروج | يد       | طلب جد     | الطلبات الحالية |                     | تم تقديمه خلال 7 أيام سيتم إغلاقه تلقائيًا | لم يكتمل ولم ين | أي طلب      | <u>M</u>            |
|----------------|----------|------------|-----------------|---------------------|--------------------------------------------|-----------------|-------------|---------------------|
|                | ×        |            |                 |                     |                                            |                 | ردة         | <br>الملاحظات الوار |
|                |          |            |                 |                     |                                            |                 |             | نوع الوثيقة*        |
|                |          |            |                 |                     | ~                                          |                 |             | اختر                |
|                |          |            |                 |                     |                                            |                 |             | وصف الملاحظات*      |
|                |          |            |                 |                     |                                            |                 |             | أدخل الوصف          |
|                | <u>\</u> |            |                 |                     |                                            |                 |             |                     |
| 02 (03 (2000   |          |            |                 |                     |                                            |                 |             |                     |
| 02/03/2000     | اعلاق    | 202>       |                 |                     |                                            |                 |             |                     |
| 20 (00 (2025   |          |            |                 |                     |                                            |                 | . الوارد    | ملاحظات البريد      |
| 30/08/2025     | اجراء    | التاريخ    | الحالة          | ملاحظات             | نوع الوثيقة                                | الى             | من          | الرقم التسلسلي      |
|                | t C      | 27/05/2025 | Not completed   | Bank stateRead More | Bank Statment   كشف الحساب                 | User One        | Anil Kapoor | 1                   |

يمكنك تحميل المستندات المطلوبة في قسم المستندات ضمن الطلب بعد ذلك، أدخِل أي معلومات ترغب في إرسالها إلى المؤسسة في حقل "الوصف الجديد"، ثم انقر على "حفظ".

### الملاحظات الواردة

| نوع الوثيقة*   |   |           |
|----------------|---|-----------|
| اختر           | ~ |           |
| وصف الملاحظات* |   |           |
| أدخل الوصف     |   |           |
|                |   |           |
|                |   | N         |
|                |   | حفظ اغلاق |

### ملاحظات البريد الوارد

| اجراء |   | التاريخ    | الحالة        | ملاحظات             | نوع الوثيقة                | الى      | من          | الرقم التسلسلي |
|-------|---|------------|---------------|---------------------|----------------------------|----------|-------------|----------------|
| Û     | ľ | 27/05/2025 | Not completed | Bank stateRead More | Bank Statment   كشف الحساب | User One | Anil Kapoor | 1              |

### حالة الطلب:

- عند انهاء الطلب انقر على "تقديم الطلب" •
  - •
- سيتم استلام رسالة نصية بحالة الطلب ستتضمن الرسالة رابط استبيان رأي العملاء. •

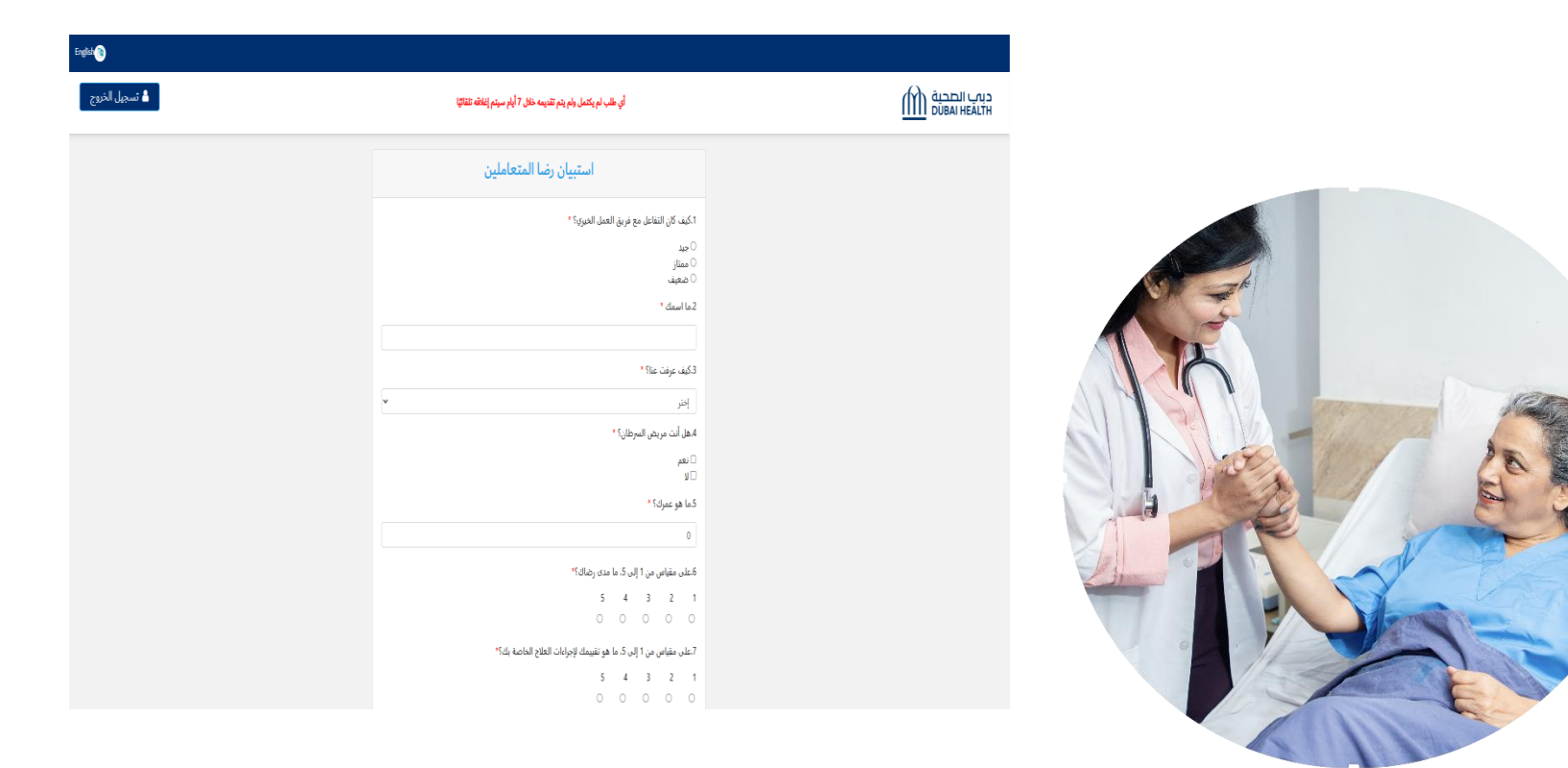

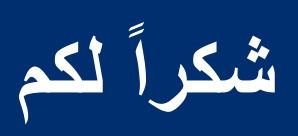

aljalilafoundation.ae